## The myOn Reading Interface

When your child chooses a book they will be presented with the myOn reading interface. The book is easily navigated by using the arrows either side of the screen. Full screen, zoom and page number can be accessed using the icons on the bottom right of the screen.

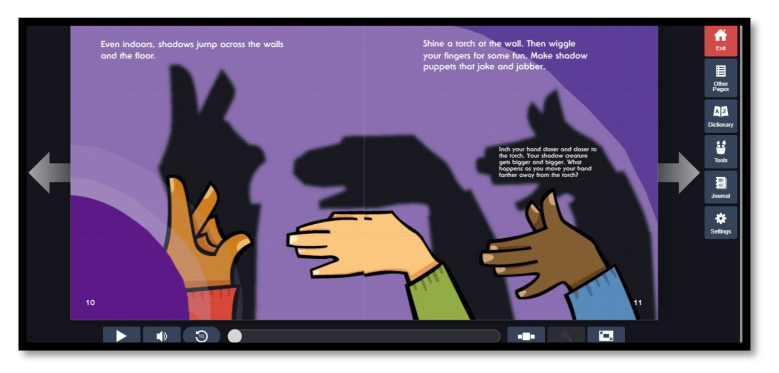

The reading interface features lots of exciting and useful tools which can enhance your child's reading experience. For full audio narration, your child simply needs to click on the play icon on the bottom left of the screen.

To the right of the screen there a list of features including a built in **dictionary** as well as the ability to annotate the text with highlighters, arrows, sticky notes and boxes which can be found in **tools**. You child will also find their journal, in which they can record useful information or points of interest.

If your child is finding it difficult to pronounce a word or understand the meaning of it, they can click on the word to bring up a menu which can read the word for them or find its definition in my-On's the embedded dictionary.

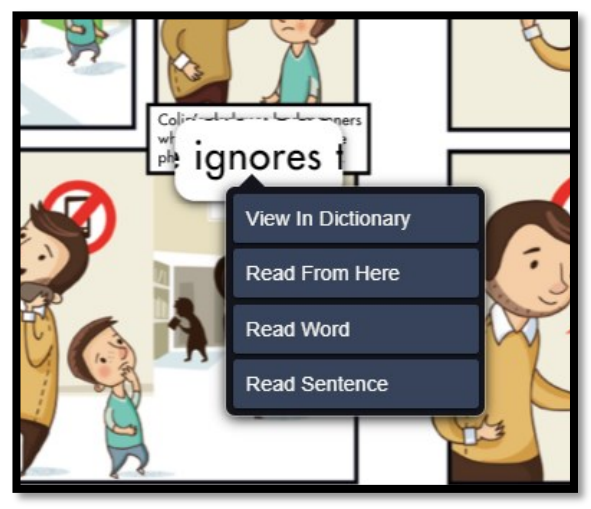

We look forward to seeing how your child engages with myOn and hope that it brings a deeper understanding to their reading experience!

If you have any other queries, please consult: https://help2.renaissance.com/myON/ StudentsAndFamilies

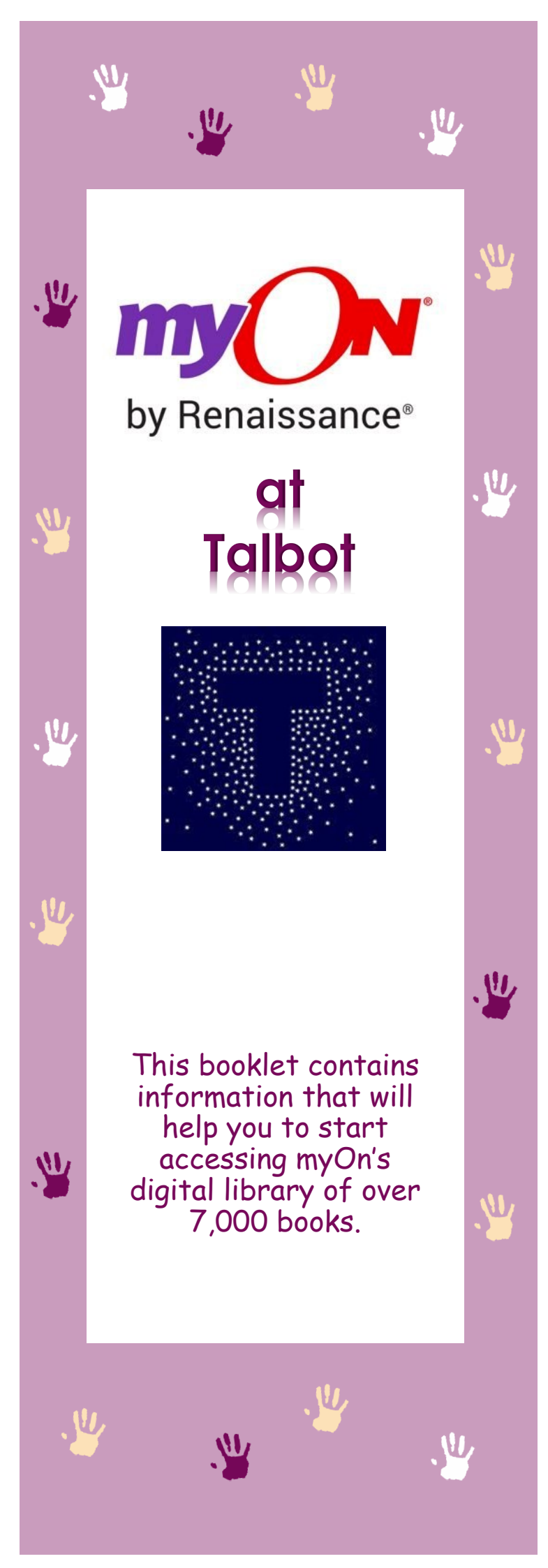

## Accessing myOn

Go to **www.myon.co.uk** and click the **'myon login'** icon in the top right corner of the webpage. This will present you with a box that looks like this:

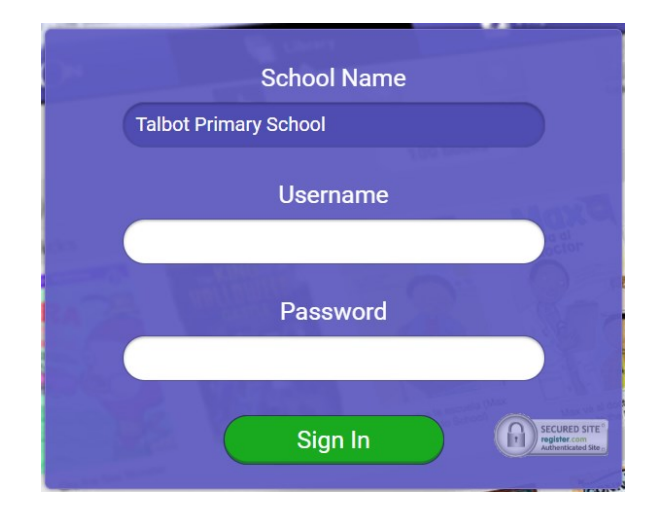

In School Name, type **Talbot Primary School**. Your child's username and password will be communicated to you by their class teacher.

When you first log in, you will be presented with your 'Interests' page, this an opportunity for your child to adjust their interests so that myOn can help them find books that may interest them.

|    | Genres                      |  |
|----|-----------------------------|--|
| H  | Graphic Novels and Cartoons |  |
|    | Science                     |  |
| 3  | Literacy Skills             |  |
|    | Social Studies              |  |
| 00 | Maths Fun                   |  |

Once they are happy with their settings, they can click 'save' at the top of the page, this will take them to their myOn homepage.

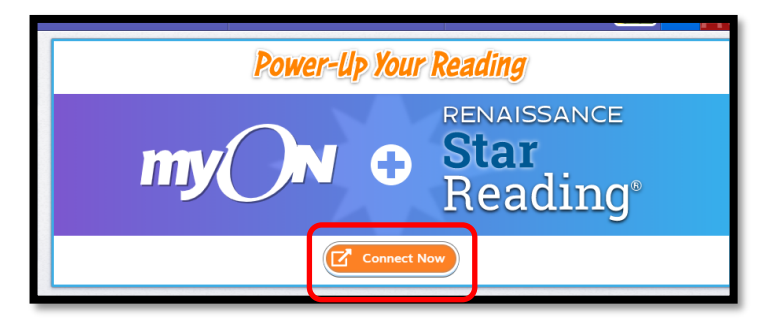

The first thing they will need to do is link their myOn account to their AR account, this can be done by clicking the orange 'Connect Now' button and follow the instructions on screen.

Once connected to AR, their myOn homepage will give them an over view of their weekly engagement with myOn, including the amount of time spent reading as well as book recommendations based on their reading trends.

| Last book opened | 3//                                       | 2.7 – 3.8                        | 405L                           |  |  |  |
|------------------|-------------------------------------------|----------------------------------|--------------------------------|--|--|--|
| THE TRUTH ABOUT  | See more                                  |                                  |                                |  |  |  |
|                  | Reader meter: Time spent read             | ding                             | Week Month                     |  |  |  |
|                  | Coort<br>15 minutes 20 minutes 2          | 5 minutes 30 minutes 35 minu     | ites 40 minutes                |  |  |  |
| OUT              | Time spent reading<br>30 min<br>this week | Books finished<br>1<br>this week | Pages read<br>158<br>this week |  |  |  |
| Pages read 15    | Because You Read Truth About Dragons      |                                  |                                |  |  |  |
| Time spent       |                                           |                                  |                                |  |  |  |

## Picking a Book

To pick a book, you will need to begin by clicking the '**library**' tab at the top of the myOn screen and then click '**recommended**'.

|   | Library     |    |      |
|---|-------------|----|------|
| 1 | Recommended | 00 | Brov |
|   | 64 B B      |    |      |

This will present your child with a variety of books based on their interests which are **within their AR Reading Range** and therefore, eligible to quiz on.

When your child has found a book they would like to read, they simply click on the book, this will bring up the book's information:

| Chr<br>Light              | Light Shadows, Mirrors, and Rainbows                                                  |                                                                           | Erin Cottell |
|---------------------------|---------------------------------------------------------------------------------------|---------------------------------------------------------------------------|--------------|
| nto                       | Learn about light, and discover how to<br>make reflections, shadows, and<br>rainbows. | Lexile —<br>Recommended<br>Year Levels<br>Protono V                       |              |
| 습습습습<br>My Rating<br>습습습습 |                                                                                       | Publisher Pacule<br>Books<br>Book Series Amazing<br>Guided<br>Reading M   | Science      |
| ATOS 3.7 AR Points 0.5    |                                                                                       | Audio Time <b>4 minute</b> Page Count <b>24</b> Language <b>English (</b> |              |
| Re                        | ad                                                                                    | <b>\$</b> 7                                                               |              |

This gives an overview of the book, including the ATOS book level, number of pages and the length of the optional audio narration.

If they want to read the book immediately, they can click the green 'Read' button at the bottom of the page. Alternatively, they can save it for later, by clicking the heart symbol.